#### FOREST DEPARTMENT

Self Login Process

### **1. SELF LOGIN**

To login into the system, Click on the button "login" under the Self Login

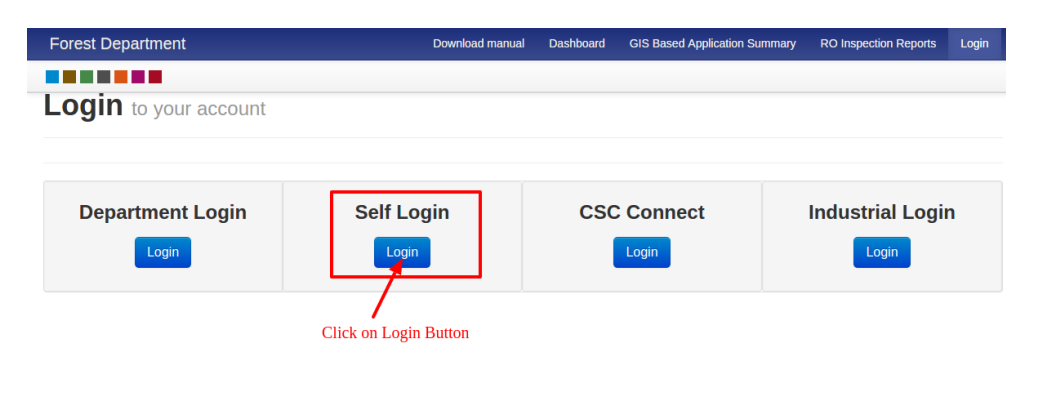

#### **2. REGISTER**

| Forest Department |               | Download manual | Dashboard    | GIS Based Application | Summary | RO Inspection Reports | Login |
|-------------------|---------------|-----------------|--------------|-----------------------|---------|-----------------------|-------|
|                   |               |                 |              |                       |         |                       |       |
|                   |               | Two Factor Auth | entication   |                       |         |                       |       |
|                   | Mobile<br>No: | Mobile          |              |                       |         |                       |       |
|                   | Year          | Year of Birth   |              |                       |         |                       |       |
|                   |               | Authenticate    | Register     |                       |         |                       |       |
|                   |               | C               | lick here to | register              |         |                       |       |

Copyright © 2018 by Haryana Government

### 2.1 REGISTER-- Step 1-- Part 1-- Enter Mobile Number

| Welcome to Forest Department               |                             |
|--------------------------------------------|-----------------------------|
| Registration :: Step 1 of 2 (Generate OTP) |                             |
| Please enter mobile number                 | 1. Enter your mobile number |
| Send                                       |                             |
|                                            | 2. Click on Send button     |
|                                            |                             |
|                                            |                             |
|                                            |                             |
|                                            |                             |
|                                            |                             |
|                                            |                             |

2.2 REGISTER-- Step 1-- Part 2-- Enter OTP received in mobile

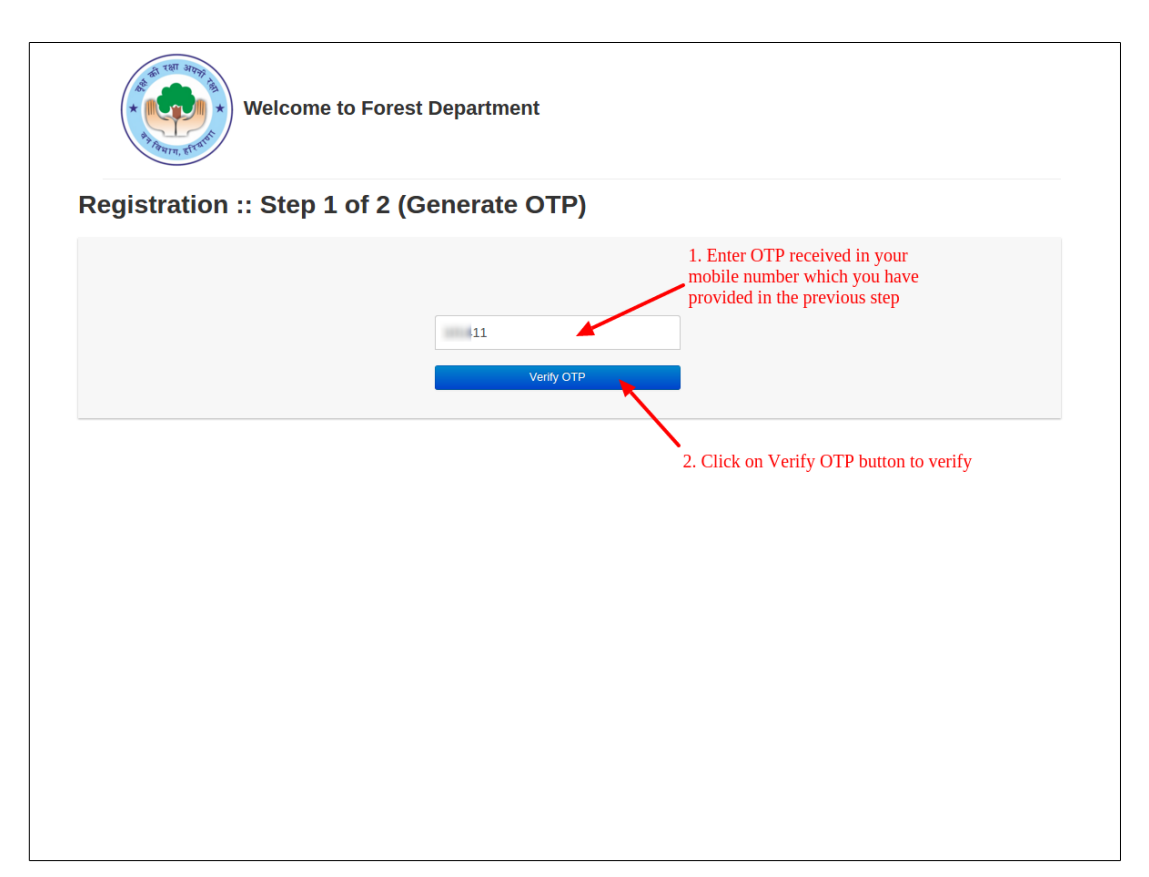

### 2.3 REGISTER-- Step 2-- Fill Registration Form

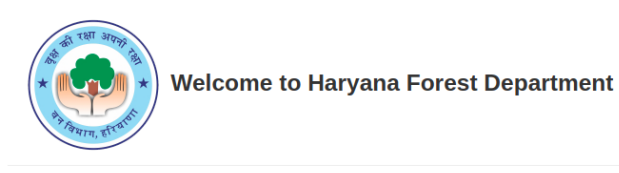

#### **Registration :: Step 2 of 2**

|                           |                             | Fields with * are required.                   |
|---------------------------|-----------------------------|-----------------------------------------------|
|                           | Mobile Number<br>9464509139 | This is the number, provided by you in Step 1 |
|                           | Full Name *                 |                                               |
|                           | Ajay                        |                                               |
| Sologt Conder by clicking | Gender *                    |                                               |
| on one of them            | Male Female Transgender     |                                               |
|                           | Date of Birth *             |                                               |
|                           | 05-Oct-1970                 |                                               |
|                           | Birth Place *               | After selecting the district, cities of the   |
|                           | Mahendragarh •              | city.                                         |
|                           | Aghiar •                    |                                               |
|                           | Address *                   |                                               |
|                           | #22, Haryana                |                                               |
|                           | Email                       |                                               |
|                           | test@email.com              |                                               |
|                           |                             |                                               |
| Click on this box         | I'm not a robot             |                                               |
|                           | Register Click here t       | o register                                    |

### 2.4 Registration Successful

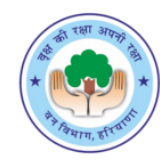

Welcome to Haryana Forest Department

#### Registration :: Step 2 of 2

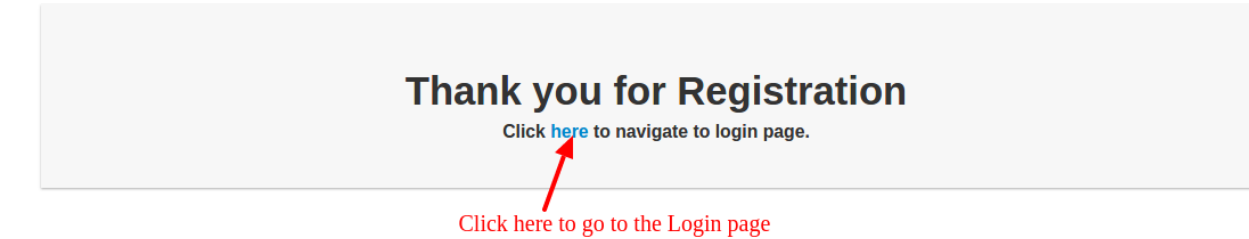

### 3. LOGIN PAGE: Click on Login button

| Forest Department        | Download manual    | Dashboard    | GIS Based Application Summary | RO Inspection Reports | Login |
|--------------------------|--------------------|--------------|-------------------------------|-----------------------|-------|
|                          |                    |              |                               |                       |       |
| Dashboard » Login        | After successful r | egistration, | this page will open           |                       |       |
| Login to your account    |                    |              |                               |                       |       |
| Department Login Self Lo | gin                | cs           | C Connect                     | Industrial I          | Login |
| Click here to login      |                    |              |                               |                       |       |
|                          |                    |              |                               |                       |       |
|                          |                    |              |                               |                       |       |
|                          |                    |              |                               |                       |       |
|                          |                    |              |                               |                       |       |

### 4.1 AUTHENTICATION PAGE: Enter details as shown in image

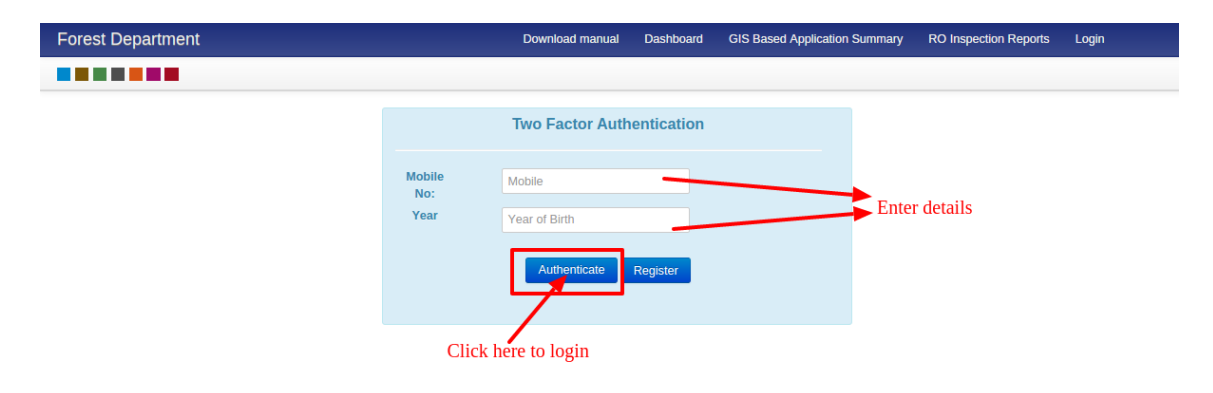

Copyright © 2018 by Haryana G

#### 4.2 AUTHENTICATION PAGE: Enter OTP

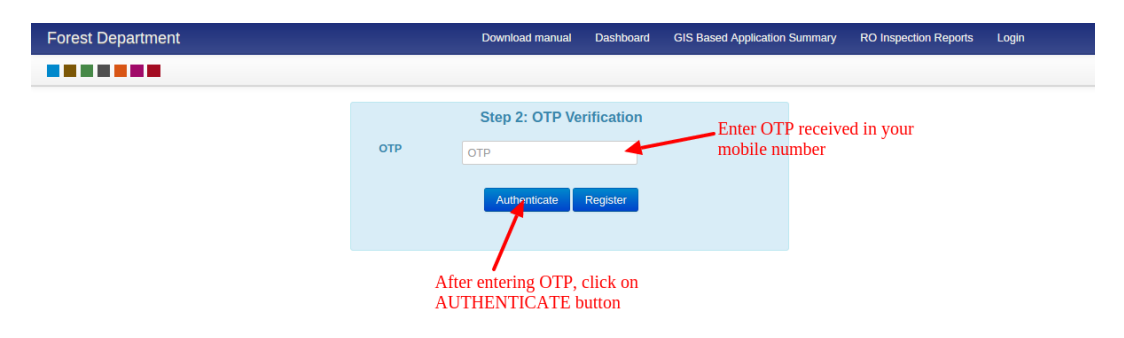

ight © 2018 by Haryana Go

Con

## 5. DASHBOARD: Select type of Service

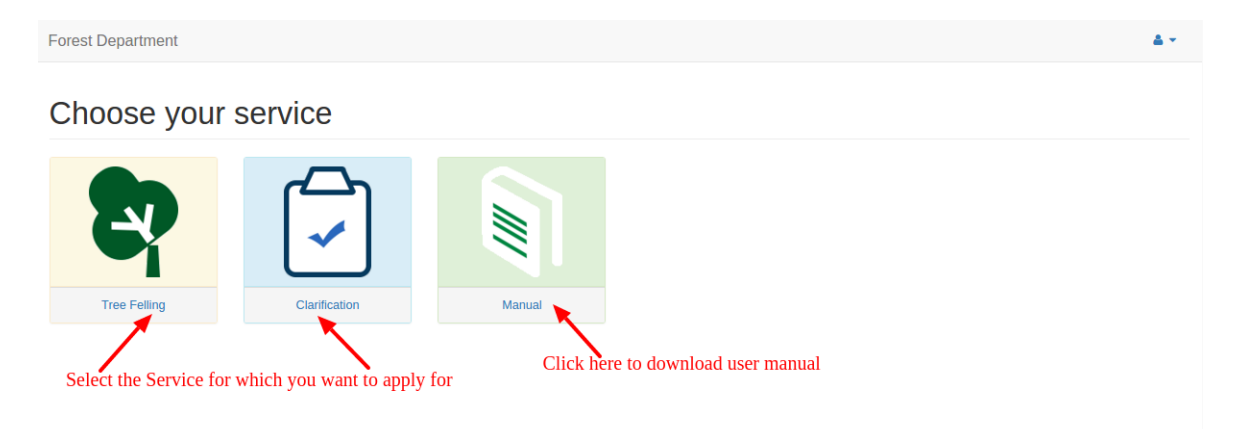

### 6.1 TREE FELLING: Step 1

User can select either "Individual" or "Organization" from the category.

**NOTE: Permission for Felling of Tree is not applicable in** Kurukshetra, Kaithal, Hisar, Fatehabad, Jind, Sirsa, Rohtak, Karnal, Sonepat, Panipat, Jhajjar

| Forest Department                       |                               |                                           | <b>≜</b> +                         |
|-----------------------------------------|-------------------------------|-------------------------------------------|------------------------------------|
| Home / Forest Department / Tree Felling |                               |                                           | Fields with * are mandatory        |
| Tree Felling                            |                               |                                           |                                    |
| 1 Step 1<br>Identify                    | Identify                      |                                           |                                    |
| 2 Step 2<br>Information                 | Select Category<br>Category * | Individual Organization                   |                                    |
| 3 Step 3<br>Verify/Status               | Person's Detail Place *       | Mahendragarh • Aghiar •                   |                                    |
| 4 Step 4<br>Payment                     | Gender                        | Male Female Transgender Name in automatic | hindi will apear<br>cally once the |
| 5 Step 5<br>Download/Print              | Name *                        | Ajay अजय name in E                        | Inglish is written                 |
|                                         | Date of Birth *               |                                           |                                    |
|                                         | Parent's Detail               |                                           |                                    |
|                                         | Father's Name *               | Vijay विजय                                |                                    |
|                                         | Address tetail                | test address                              |                                    |
|                                         | Email Address                 | test@email.com Mobile Number * 9876543210 |                                    |
|                                         | Next                          |                                           |                                    |
|                                         |                               |                                           |                                    |

### 6.2 TREE FELLING: Step 2

| e / Forest Department / Tree Felling | 9                                                                                                    | Fields with * are man |
|--------------------------------------|----------------------------------------------------------------------------------------------------|-----------------------|
| ee Felling                           |                                                                                                    |                       |
| 5                                    | Click on the TYPE you want to apply for                                                                                      |                       |
| 1 Step 1<br>Identify                 | Information                                                                                                    |                       |
| 2 Step 2                             | Select Type * Tree Felling Tree Transplant                                                                                   |                       |
| - Information                        |                                                                                                    |                       |
| 3 Step 3<br>Verify/Status            | Land Measurement 23432 Yard Square •                                                                                         |                       |
| 4 Step 4                             | (Enter Numbers only)                                                                                                    |                       |
| Stop 5                               | Khasra/Plot Number 43534/45435                                                                                               |                       |
| 5 Download/Print                     | Place* Mahendragarh y Akbarour Nangal y                                                                                      |                       |
|                                      |                                                                                                    |                       |
|                                      |                                                                                                    |                       |
|                                      | Village                                                                                                    |                       |
|                                      | Number of Trees * 1234<br>(Enter Numbers only)                                                                               |                       |
|                                      | Distral Dump                                                                                                    |                       |
|                                      | Purpose Pedia Punp                                                                                                    |                       |
|                                      | Felling Agency Sell Y                                                                                                    |                       |
|                                      | GPS Reading<br>Longitude 455                                                                                                 |                       |
|                                      | Latitude 5646                                                                                                    |                       |
| Upload KML/KMZ<br>file type only     | Change Remove                                                                                                    |                       |
|                                      | Select Area Type Urban Rural                                                                                                 |                       |
|                                      | Proof of Ownership<br>Kindly attach valid mentioned Proof<br>Supported Extensions: png , jpg , jpg , pdf<br>(Only upto 4 Mb) |                       |
|                                      | Copy of Tatima/Aks Sajra * Upload Documents                                                                                  |                       |
|                                      | Current Jamabandi clearly mentioning type of Land * Upload Documents                                                         |                       |
|                                      | Consent of all share holders on affidavit in case co-Partners * Upload Documents                                             |                       |
|                                      | Copy of Mutation (Only for Agriculture) Upload Documents                                                                     |                       |
|                                      |                                                                                                    |                       |
|                                      | Copy of Purpose/Administrative sanction for which the trees are to be felled Upload Documents                                |                       |

**NOTE: Permission for Felling of Tree is not applicable in** Kurukshetra, Kaithal, Hisar, Fatehabad, Jind, Sirsa, Rohtak, Karnal, Sonepat, Panipat, Jhajjar

## 6.3 TREE FELLING: Step 3

| Forest Dep  | partment                   |                                                 | ۵                                  |
|-------------|----------------------------|-------------------------------------------------|------------------------------------|
| Home / Fore | st Department / Tree Felli | ng                                              | Fields with * are mandatory.       |
| Tree        | Felling                    |                                                 |                                    |
|             | 1 Step 1<br>Identify       | Verify/Status                                   |                                    |
|             | 2 Step 2<br>Information    | SRN Number: P5N                                 | Download SRN Receipt               |
|             | 3 Step 3<br>Verify/Status  | Remember this SBN number for future references  | Click here to download SRN receipt |
|             | 4 Step 4<br>Payment        | Remember and order number for factor references | chek here to download ord (receipt |
|             | 5 Step 5<br>Download/Print |                                                 |                                    |
|             |                            |                                                 |                                    |

### 6.4 TREE FELLING: Download SRN receipt

| SRN Receipt: Forest |                                                                             |
|---------------------|-----------------------------------------------------------------------------|
| Date:               | 13-02-2018                                                                  |
| Statu               | s: Pending                                                                  |
| Category: In        | ndividual                                                                   |
| - Address: Ad       | dress                                                                       |
| lling Division Nar  | ne: Mahendragarh                                                            |
|                     | SRN Receipt: Forest Date: Statu Category: In Address: Ad Iling Division Nar |

Issued by Ajay\_\_\_\_\_ from (Operator)

### 7.1 CLARIFICATION: Step 1 to fill the Application

User can select either "Individual" or "Organization" from the category.

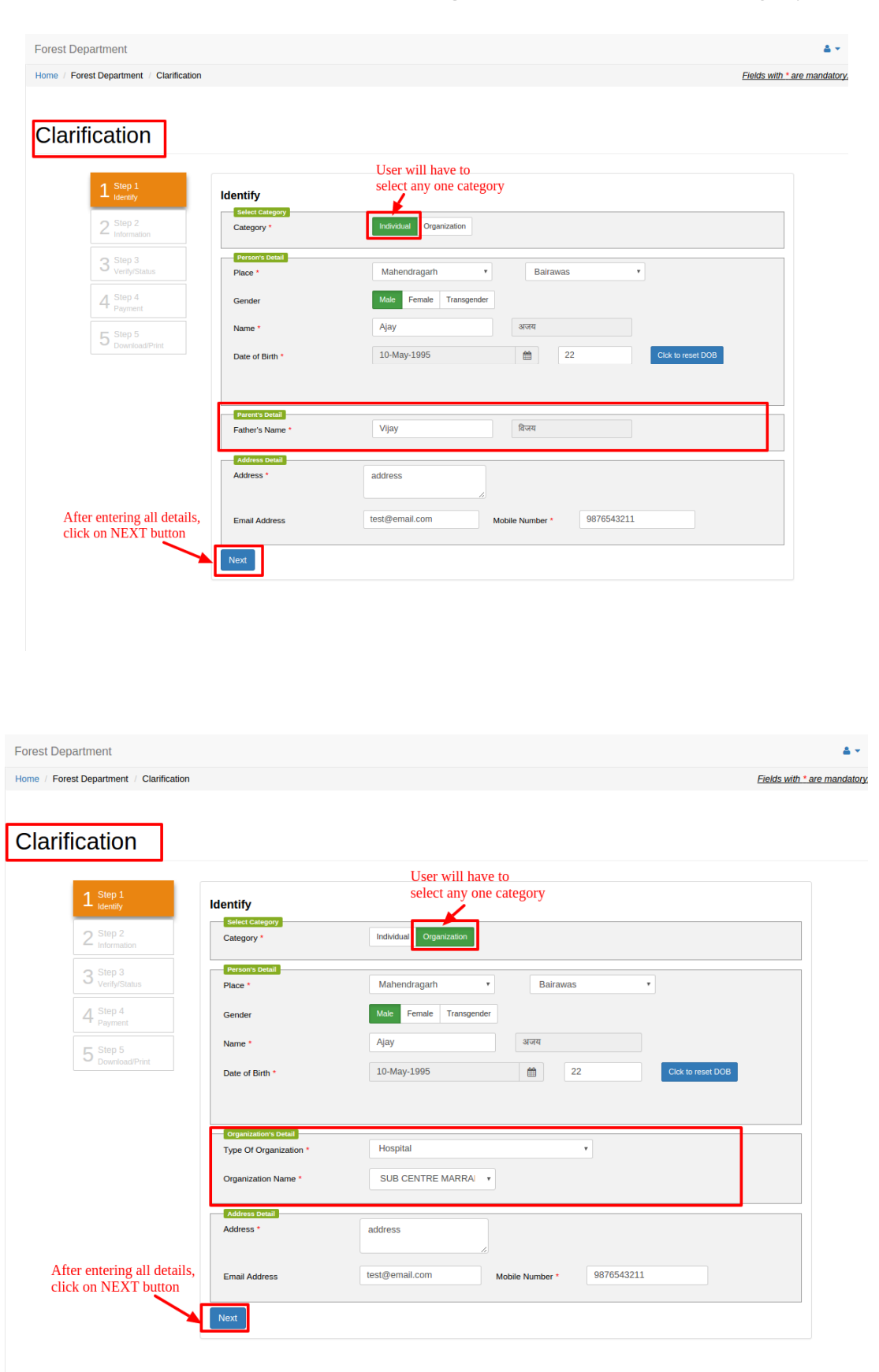

# 7.2 CLARIFICATION: Step 2 to fill the Information

| auon                                                                                                    |                                                                                                    | are mandatory to add                                                                                                    |
|----------------------------------------------------------------------------------------------------|----------------------------------------------------------------------------------------------------|----------------------------------------------------------------------------------------------------|
| adon                                                                                                    | Operator will have to                                                                                                    | ······································                                                                                                    |
| Step 1<br>Identify Information                                                                                                    | select any one category                                                                                                    |                                                                                                    |
| Step 2 Category                                                                                                    | Stone Crusher Screening Plant                                                                                                    |                                                                                                    |
| Step 3                                                                                                    | 100                                                                                                    |                                                                                                    |
| Eand Measurement     Step 4                                                                                                    | (Enter Numbers only)                                                                                                    |                                                                                                    |
| Khasra/Plot Number                                                                                                    | 1223/78898                                                                                                    |                                                                                                    |
| 5 * * Ioad/Print Rectangle No./                                                                                                    | 6767567                                                                                                    |                                                                                                    |
| Murba No. *                                                                                                    | 700070                                                                                                    |                                                                                                    |
| Killa Number *                                                                                                    | /868/6<br>Mahandranadh y Balayacha                                                                                                    |                                                                                                    |
| Village                                                                                                    | Village                                                                                                    |                                                                                                    |
| Nature of Land as                                                                                                    | Part of River Bed                                                                                                    |                                                                                                    |
| per Revenue<br>Records *                                                                                                    |                                                                                                    |                                                                                                    |
| Ownership of Land *                                                                                                    | Panchayat Land                                                                                                    |                                                                                                    |
| Purpose of<br>clarification                                                                                                    | Gas Agency *                                                                                                    |                                                                                                    |
| Establishment *                                                                                                    | PF (Protected Forest)                                                                                                    |                                                                                                    |
| -orest Area near to<br>Land *                                                                                                    | · · (Floreview Porest)                                                                                                    |                                                                                                    |
| GPS reading<br>GPS reading of                                                                                                    | 767                                                                                                    |                                                                                                    |
| Longitude                                                                                                    | 6767                                                                                                    |                                                                                                    |
| GPS reading of<br>Latitude                                                                                                    | 6/6/                                                                                                    |                                                                                                    |
| Upload KML File<br>Supported Extentions: (.                                                                                                    | kml/.kmz)                                                                                                    |                                                                                                    |
| KML Change                                                                                                    | Remove                                                                                                    |                                                                                                    |
|                                                                                                    | Remove                                                                                                    |                                                                                                    |
|                                                                                                    | BING                                                                                                    |                                                                                                    |
| Line Jac                                                                                                    | Remove<br>Large Large    |                                                                                                    |
| Eder Are<br>Type<br>Deter G Constructor<br>Chylory upta d Albo                                                                                                    | Remove<br>Remove<br>trianse Proof<br>r: pro , jeo , jeo , prof                                                                                                    |                                                                                                    |
| Copy of TatimaAks Say                                                                                                    | Remove<br>Remove<br>Moreove<br>reproj. jeou. jeou. jeo | Ujudd Documents<br>Renove                                                                                                    |
| Sector         Sector           Type         Sector           Copy of Tatima/Aks Say         Copy of Tatima/Aks Say                                                                                                    | Image: Second Second                                      | Ujitad Documents                                                                                                    |
| Image: Copy of Girdsward                                                                                                    | Finition         Finition         Remove         Element         Priored Priord         r: prog. jpog. jpog. p.ofd         a *         nabandvi Mutation/Lease Deed)                                                                                                    | Ujood Documents                                                                                                    |
| Exercise         Type         Proof of Ownership (Jam         Copy of Tatima/Aks Say         Proof of Ownership (Jam         Copy of Ordewant         Copy of Ordewant         Copy of Ordewant         Copy of Ordewant                                                                                                    | Image: set of the set of the set of                                      | Uylaad Documents Uylaad Documents Uylaad Documents Uylaad Documents Uylaad Documents Uylaad Documents Uylaad Documents                          |
| Excest or a second second seco | Immove   Immove   Immove <td>Uytood Documents   Uytood Documents  Uytood Documents  Uytood Documents  Uytood Documents  Uytood Documents  Uytood Documents  Uytood Documents</td>                                                                                                    | Uytood Documents   Uytood Documents  Uytood Documents  Uytood Documents  Uytood Documents  Uytood Documents  Uytood Documents  Uytood Documents |
| Exceed over<br>Type<br>Find of downship<br>(Cety of Connership Charm<br>Copy of Connership Charm<br>Copy of Connership Charm<br>Copy of Connership Charm<br>Copy of Connership Charm<br>Copy of Connership Charm<br>Copy of Connership Charm                                                                                                    | Image: second second                                      | Uytoad Documents C.<br>Remove C.<br>Uytoad Documents C.<br>Uytoad Documents C.<br>Uytoad Documents C.<br>Uytoad Documents C.                    |

## 7.3 CLARIFICATION: Step 3

SRN number generated and it must be remembered for future references.

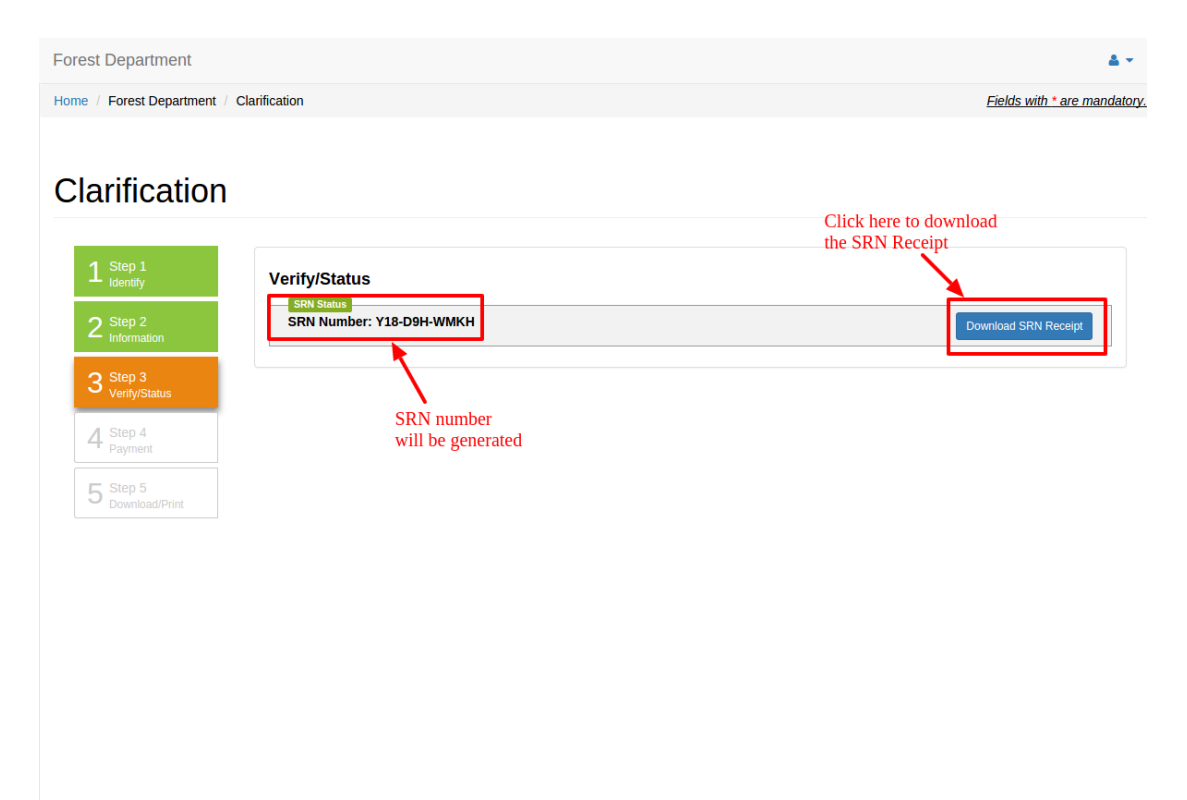